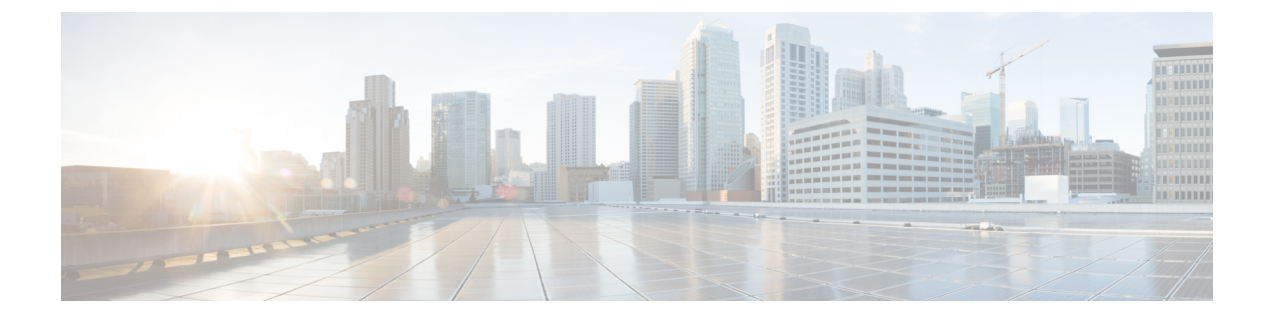

# **Creating a Backup of your System and Deleting Existing Snapshots**

- Creating Backups, on page 1
- Deleting Existing Snapshots, on page 2

### **Creating Backups**

We recommend that you regularly create backups of your configuration, as follows.

Ń

**Caution** Do not take VMware snapshots of Cisco Expressway systems. The process interferes with database timing and negatively impacts performance.

#### Procedure

- **Step 1** Go to **Maintenance > Maintenance Mode** and switch **Maintenance Mode** On.
- **Step 2** Go to **Maintenance** > **Backup and Restore**.
- **Step 3** You can optionally add a password for your backup file.
- Step 4 Click Create system backup file.
- **Step 5** Save the backup file.
  - **Note** When you restore your system from a backup, it does not include Active Directory credentials. You will need to add them in order to access the Active Directory domain.

## **Deleting Existing Snapshots**

#### Procedure

| Step 1 | Make a backup of your configuration.                                                                                            |
|--------|----------------------------------------------------------------------------------------------------|
| Step 2 | Shutdown the Expressway:                                                                                                    |
|        | <ul> <li>a) Go to Maintenance &gt; Restart Options and click Shutdown.</li> <li>b) Click OK to shut down the system.</li> </ul> |
| Step 3 | Power off the VM.                                                                                                    |
| Step 4 | Right-click on the VM and select Manage Snapshots.                                                                              |
| Step 5 | In the Snapshot Manager, select Delete All Snapshots.                                                                           |
| Step 6 | Click Yes in the confirmation dialog box.                                                                                       |
| Step 7 | Click Close to exit the Snapshot Manager.                                                                                       |
|        |                                                                                                    |